Gamma is a method of tonal correction that takes the human eye's perception of neighboring values into account.

<u>Click here</u> to open a sample image.

- Select the bitmap with the Pick tool, then click Effects, Color Adjustment, Gamma.
- 2. Move the Value slider to set a gamma curve value.

Higher values brighten midtones, while lower values darken them.

## 3. Click OK to apply the Gamma effect.